# 获取投资任职说明

#### 01 在微信/支付宝中搜索"电子营业执照"小程序

| 09:58  |                                |       | <b>?</b> • | 09:58 ·        | 1                             |                                   |             | <b>::!! ? ■</b> ) |
|--------|--------------------------------|-------|------------|----------------|-------------------------------|-----------------------------------|-------------|-------------------|
| く电子营业  | 业执照                            | ≥ 搜索  | 取消         | < 0            | 电子营业排                         | 如照                                |             | •••               |
| 文章 公众号 | 小程序 问                          | 一问 朋友 | 圈直         | 全部             | 小程序                           | 生活号                               | 理财          | 市民服务              |
| 小程序    | 2子营业执照 政府<br>子营业执照<br>国家市场监督管理 | ·     | 使用过        | <b>(</b> ) 国家市 | 电子营业<br>市场主体身<br>执照<br>营业执照出示 | <b>业执照 政府</b><br>份验证官方可<br>)<br>局 | 日 小程序<br>平台 | 进入>               |
| 1      | 查电子营业…                         | 管理电子营 |            | 全部             | 杭州                            |                                   |             | 更多 🕼              |
| L      |                                |       | _          |                |                               |                                   |             |                   |

## 02 在"其他应用"模块,选择"投资任职情况查询"

| 10:01 🛩           | ::!! 🗢 🗖     |
|-------------------|--------------|
| く电子营业执照           | ☆ … ⊙        |
| 我自己使用执照           |              |
|                   | 💴 出示执照       |
| 授权他人使用执照          |              |
| 2                 | 20           |
| 授权他人使用执照          | 授权他人管理执照     |
| 下载执照(使用执照前需下      | 「载执照)        |
| *                 | =            |
| 下载执照              | 查看已下载执照      |
| 经营主体身份码(企业码)      |              |
|                   |              |
| 企业码               |              |
| 管理我的执照            |              |
| 🗱 🖷               | 88           |
| 管理执照 打印执照         | 其他应用 使用帮助    |
| 技术支持:010-86355313 | 更多技术支持电话>>>> |

#### 03 点击投资任职情况查询

|         |        | ::!! 🗢 🗖 |
|---------|--------|----------|
|         | 其他应用   | ••• •    |
| 电子印章    |        | >        |
| 电子证照    |        | >        |
| 电子投标    |        | >        |
| 电子档案    |        | >        |
| 电子签署    |        | >        |
| 银行开户    |        | >        |
| 年度报告    |        | >        |
| 宽带办理    |        | >        |
| 投资任职情况重 | 查询     | >        |
| 国家政务服务革 | 平台办事授权 | >        |
|         |        |          |
|         |        |          |
|         |        |          |

#### 04 阅读投资任职情况查询须知后点击知道了

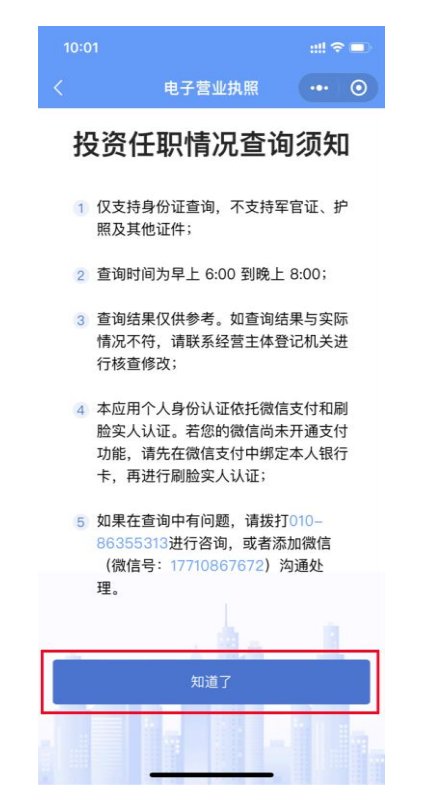

#### 05 输入个人姓名等信息,点击确认

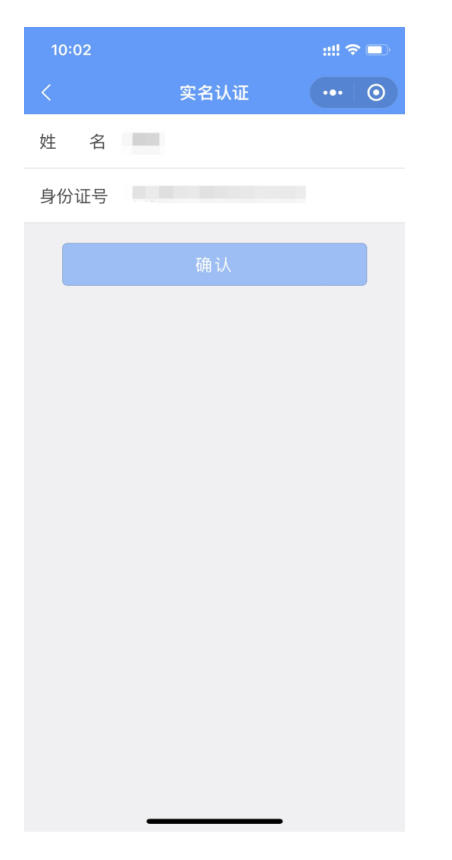

# 06 点击实名信息验证授权的授权按钮

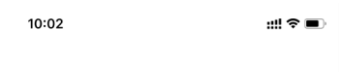

#### 实名信息验证授权

你授权微信支付:

- 接收"微信城市服务"传入的姓名、证件类型和证件号码。
- 验证上述信息与你的微信支付实名信息是否一致。
- 将验证结果告知"微信城市服务",用 于实名办理业务。

| 🕑 你已前 | 图读并同意 <b>《微信支付用户授权</b> | 协议》 |
|-------|------------------------|-----|
|       | 授权                     |     |
|       | 不授权                    |     |
|       |                        |     |

### 07 刷脸授权

# 08 结果反馈截图上传

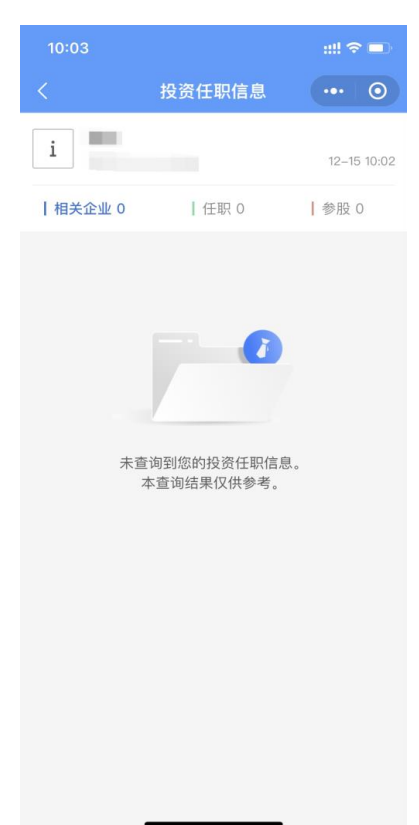